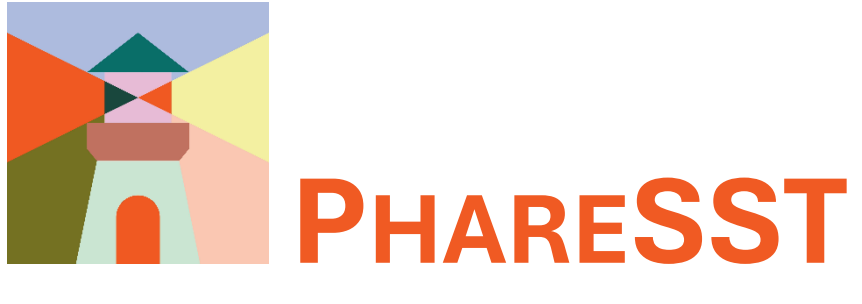

**GUIDE D'UTILISATION** 

# Table des matières

| 1. Recherche                                          | 3  |
|-------------------------------------------------------|----|
| 1.1 Recherche simple                                  | 3  |
| 1.2 Recherche avancée                                 | 4  |
| 1.3 Utilisation des filtres                           | 5  |
| 2. Création de compte                                 | 6  |
| 2.1 Mon compte                                        | 6  |
| 2.2 S'inscrire                                        | 6  |
| 2.3 Formulaire                                        | 7  |
| 3. Saisie de références et dépôt                      | 8  |
| 3.1 Recherche préalable                               | 8  |
| 3.2 Création d'une notice                             | 8  |
| 3.3 Formulaire de saisie                              | 9  |
| 3.4 Téléchargement des fichiers                       | 9  |
| 3.5 Version du texte d'article scientifique à déposer | 10 |

Octobre 2024

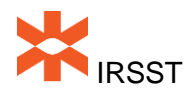

N.B. Il est à noter que la présente procédure inclut des captures d'écrans de pages en anglais qui ne peuvent pas être traduites pour le moment. Lorsque la traduction des dites pages sera possible, une mise à jour de la procédure sera produite.

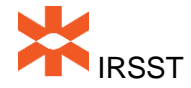

## 1. Recherche

#### 1.1 Recherche simple

La recherche simple est possible directement dans le menu de gauche. L'outil offre la possibilité de rechercher uniquement dans PhareSST ou dans l'ensemble des dépôts institutionnels hébergés par la plateforme Digital Commons. Pour plus d'options de recherche, utiliser la **Recherche avancée**.

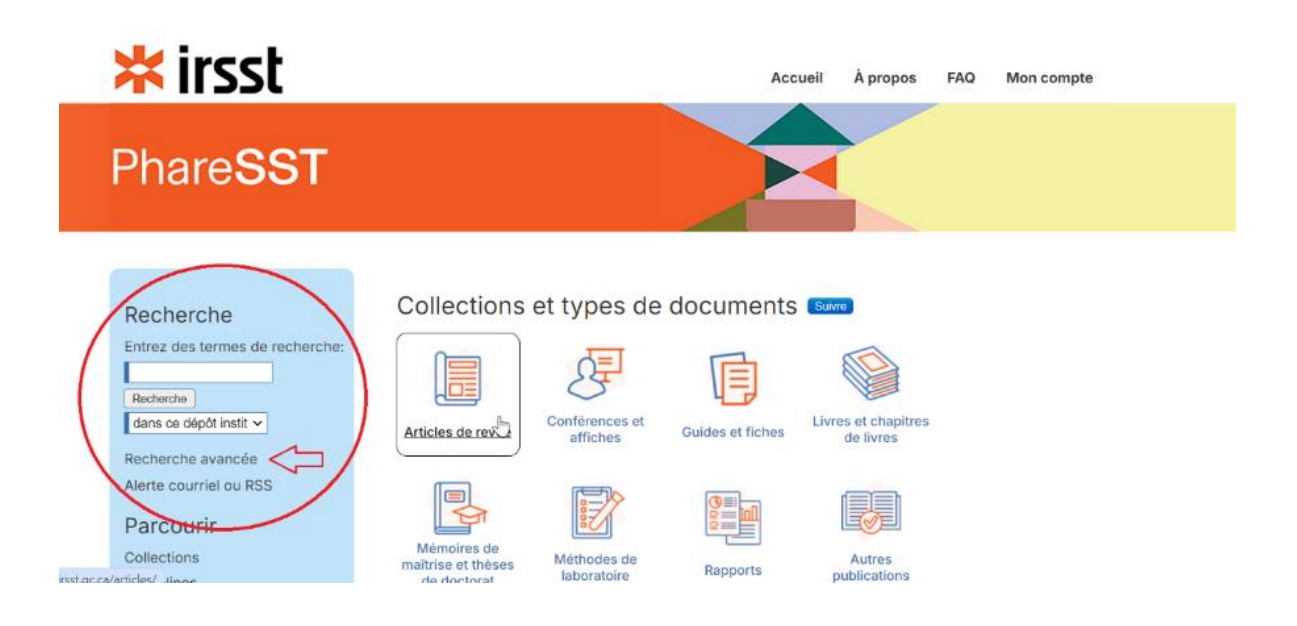

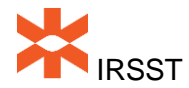

#### 1.2 Recherche avancée

Le formulaire de recherche avancée permet de :

- A) Sélectionner les champs de recherche à interroger
- B) Ajouter ou retirer des champs de recherche
- C) Sélectionner les dates de publication
- D) Choisir la façon de **trier** les résultats
- E) Sélectionner le **format** des résultats de recherche (liste de résultats ou bibliographie téléchargeable)

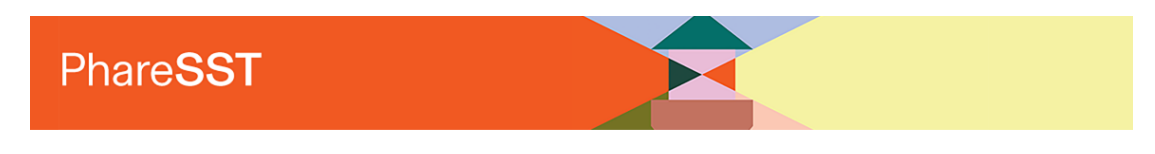

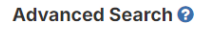

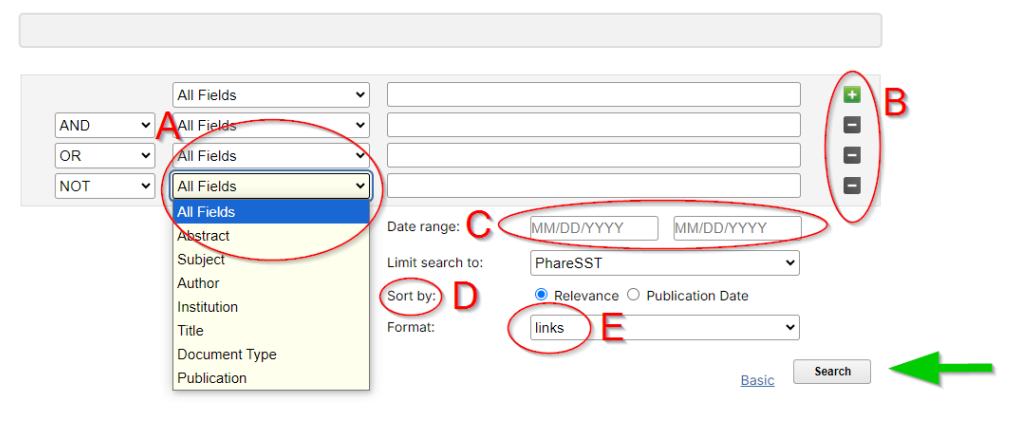

Les opérateurs booléens (AND, OR, NOT), la troncature (\*) et les guillemets ("") sont acceptés lors de la saisie d'une équation de recherche. Pour un rappel concernant leur utilisation : <u>https://www.ebsi.umontreal.ca/jetrouve/biblio/booleens.htm</u>

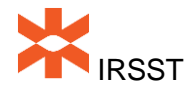

### 1.3 Utilisation des filtres

Une fois la recherche lancée, il est possible d'affiner la recherche avec les filtres suivants : Mots-clés (**Keyword**), Années (**Publication year**), Types de publication (**Publication, Publication type**) et Types de document (**File type**).

| Searching Phares                                                                                                    | SST                                  |                                                                                                    |                                                                                  |                                               |
|----------------------------------------------------------------------------------------------------|--------------------------------------|----------------------------------------------------------------------------------------------------|----------------------------------------------------------------------------------|-----------------------------------------------|
| Showing 25 out of 59                                                                                                    | results. St                          | arting at result <b>1</b> .                                                                                                    | Q My saved searches                                                              | 🖺 Save this search                            |
| KEYWORD<br>Québec (35)<br>Exposure evaluation (22)                                                                                                    |                                      | Développement de stratégie visant à<br>par les sous-produits de désinfectior<br>Authors: Maximilien Debia, Elham Ahm<br>et a              | contrôler le niveau de contaminatio<br>I<br>adpour, Isabelle Valois, Sami Haddad | on des piscines<br>I, Robert Tardif,          |
| Evaluation de l'exposition (21<br>Sampling and analysis (15)<br>Échantillonnage et analyse (1                                                                                      | 5)                                   | Publication: Rapports de recherche s                                                                                                    | cientifique                                                                      |                                               |
|                                                                                                    | More ↓                               |                                                                                                    |                                                                                  | Date: 10/2                                    |
| 2024 (3)<br>2023 (2)<br>2022 (3)<br>2020 (1)<br>2019 (1)                                                                                                    | More ↓                               | Full-scale multisampling and empiric<br>pools<br>Authors: Elf am Ahmadpour, Ianis Delpi<br>et al.<br>Publication: <i>Études primaires</i> | al modeling of DBPs in water and a<br>la, Maximilien Debia, Sabrina Simard,      | <mark>ir of indoor</mark><br>François Proulx, |
| PUBLICATION                                                                                                    |                                      |                                                                                                    |                                                                                  | Date: 01/                                     |
| Rapports de recherche scient<br>États de la question, rapports<br>et revues de littérature (20)<br>Études primaires (3)<br>Portraits statistiques (2)<br>Communications orales (1) | ifique (32)<br>d'expertise<br>More 1 | Les interférences sur les détecteurs a<br>Authors: Claire C. Austin, Brigitte Robe<br>Publication: Rapports de recherche s<br>Download    | à piles électrochimiques<br>rge, Jérôme Arbarétaz, Nicole Goyer<br>ccientifique  | Date: 01/                                     |
| PUBLICATION TYPE                                                                                                    |                                      |                                                                                                    |                                                                                  |                                               |
| Series (59)                                                                                                    |                                      | Evaluation of ozone removal perform<br>cleaning systems                                                                                   | ance of ultraviolet photocatalytic o                                             | xidation air                                  |
| FILE TYPE                                                                                                    |                                      | Authors: Chang-Seo Lee, Lexuan Zhon                                                                                                    | g, Fariborz Haghighat, C. Coulthrust,                                            | Ali Bahloul                                   |
| PDF (55)                                                                                                    |                                      | Publication: Communications orales                                                                                                    |                                                                                  |                                               |
| None (4)                                                                                                    |                                      |                                                                                                    |                                                                                  |                                               |

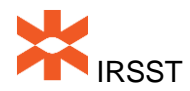

### 2. Création de compte

### 2.1 Mon compte

Cliquer sur Mon compte en haut à droite

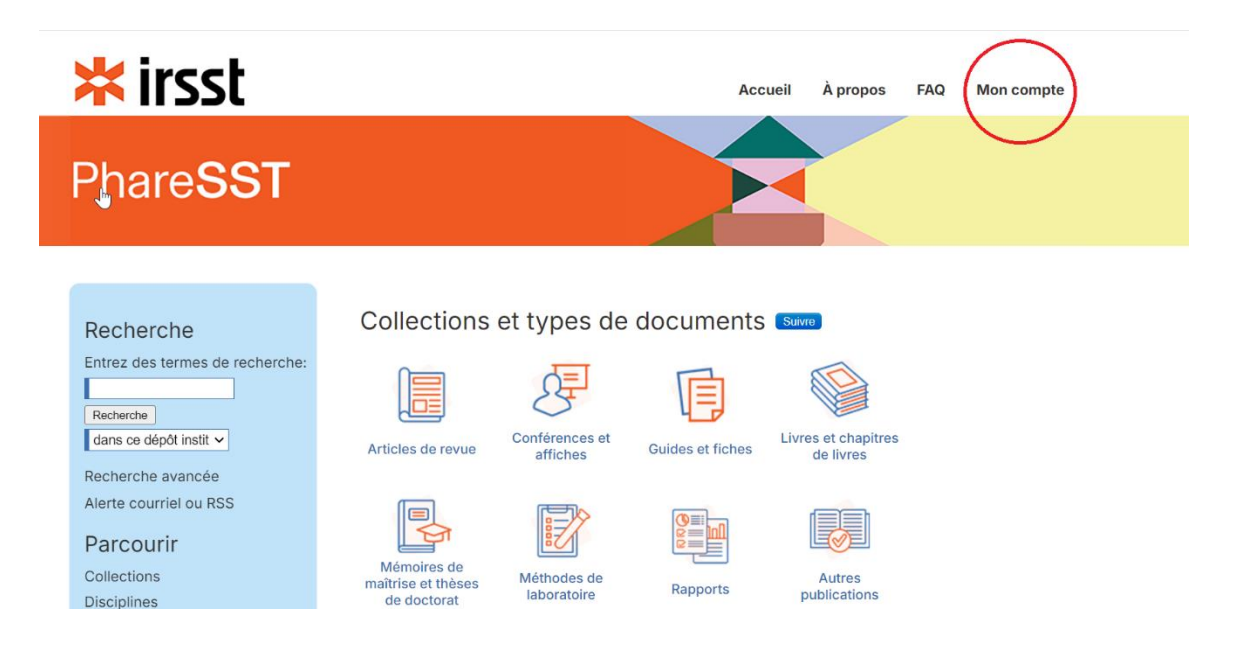

# 2.2 S'inscrire

Cliquer sur le bouton S'inscrire

| Recherche                       | CONNEXION                                                       | CRÉER UN NOUVEAU COMPTE                  |
|---------------------------------|-----------------------------------------------------------------|------------------------------------------|
| Entrez des termes de recherche: | Courriel:                                                       | Vous devrez créer un compte pour         |
|                                 |                                                                 | compléter votre demande. C'est rapide et |
| Recherche                       | Mot do porco:                                                   | gratuit.                                 |
| dans ce dépôt instit 🗸          | Mot de passe.                                                   |                                          |
| Recherche avancée               |                                                                 | S'inscrire                               |
| Alerte courriel ou RSS          |                                                                 |                                          |
| Davaavuin                       | Je ne suis pas un robot                                         | $\bigcirc$                               |
| Parcourir                       | Confidentialité - Conditions                                    |                                          |
| Collections                     |                                                                 |                                          |
| Disciplines                     | □ Se souvenir Connexion                                         |                                          |
| Auteurs                         | Mot de passe oublié?                                            |                                          |
|                                 |                                                                 |                                          |
| Coin des auteurs                | Nouvelle adresse courriel? Veuillez-vous connecter et choisir   |                                          |
| FAQ                             | Edit Profile sur la page de votre compte pour mettre à jour vos |                                          |
| Ajouter vos publications        | coordonnées ou personnaliser votre mot de passe.                |                                          |
| , ,                             |                                                                 |                                          |

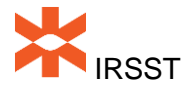

### 2.3 Formulaire

Remplir le formulaire et cliquer sur Sign up

| Recherche<br>Entrez des termes de recherche:                                       | Création du compte                                                                                                    |
|------------------------------------------------------------------------------------|----------------------------------------------------------------------------------------------------|
| Recherche<br>dans ce dépôt instit ✔                                                | Veuillez remplir ce formulaire pour créer votre compte utilisateur. Utilisez des majuscules pour les noms et les institutions, car<br>ces champs peuvent être affichés à des fins de publication. Bepress ne vend ni ne loue les coordonnées à des tiers. |
| Recherche avancée<br>Alerte courriel ou RSS<br>Parcourir<br>Collections<br>Auteurs | Exigences relatives au mot de passe.  a Au moins & caractères Au moins une lettre majuscule Au moins une lettre minuscule Au moins un chiffre Au moins un chiffre Au moins un caractère spécial (p. ex. 1@#)                                              |
| Coin des auteurs                                                                   | Vous recevrez bientôt un courriel de confirmation.                                                                                                    |
| Ajouter vos publications                                                           | Kegured heids are marked with an *: Email address * First/Given Name *                                                                                                    |
|                                                                                    | Middle Initial                                                                                                    |
|                                                                                    | Last/Family Name *                                                                                                    |
|                                                                                    | Suffix                                                                                                    |
|                                                                                    | Institutional Affiliation Please enter the full name of your institution.                                                                                                    |
|                                                                                    | Begin typing                                                                                                    |
|                                                                                    | Password *                                                                                                    |
|                                                                                    | Re-enter Password *                                                                                                    |
|                                                                                    | Je ne suis pas un robot                                                                                                    |

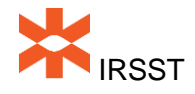

### 3. Saisie de références et dépôt

#### 3.1 Recherche préalable

Effectuer une recherche dans PhareSST pour voir si la référence s'y trouve déjà (voir la section **Recherche** de cette procédure).

#### 3.2 Création d'une notice

Si la référence n'est pas déjà dans le dépôt, aller sur la page **Mon compte**. Sélectionner le type de document à déposer, puis cliquer sur **Upload**.

| Recherche                           | My Account                                                                 |                                                                                                   |
|-------------------------------------|----------------------------------------------------------------------------|---------------------------------------------------------------------------------------------------|
| Entrez des termes de recherche:     | ACCOUNT SETTINGS FOR                                                       |                                                                                                   |
|                                     | Edit Profile                                                               | Change password, affiliation, or contact information                                              |
| Recherche                           | Research Alerts                                                            | Change e-mail notifications and manage e-mail preferences                                         |
| dans ce dépôt instit 🗸              | Follow Management                                                          | Manage what you Follow                                                                            |
| Alerte courriel ou RSS<br>Parcourir | SITE ADMINISTRATION TOO<br>Upload content to: Affiche<br>Author Merge Tool | s Upload<br>Merge and unmerge authors                                                             |
| Autours                             | Harvesting Tool                                                            | Harvest from other sources                                                                        |
| Coin des auteurs                    | Content Reporting Tool<br>pharesst.irsst.qc.ca<br>Product Undates          | Generate Content Reports Tools to configure this site Latest updates to the benress product suite |

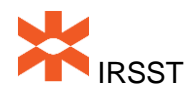

### 3.3 Formulaire de saisie

Remplir le formulaire en faisant attention de bien saisir le DOI, le numéro de projet, etc. Une fois terminé, cliquer sur **Submit**.

| Citation recommandée                                                                                                    |
|----------------------------------------------------------------------------------------------------|
| Digital Commons génère automatiquement des citations recommandées pour toutes les<br>ioumissions. Pour remplacer la citation suggèrée par défaut, veuillez entrer les<br>nformations de citation ci-dessous. |
| Inscrire citation recommandée (facultatif):                                                                                                    |
|                                                                                                    |
| Télécharger le fichier (REQUIRED)                                                                                                    |
| Texte intégral de la soumission:<br>Upload file from your computer<br>Import fisè from remote site<br>Link out to file on remote site                                                                        |
| Fichiers supplémentaires                                                                                                    |
| Veuillez vérifier cela si vous souhaitez ajouter des fichiers supplémentaires à la page suivante:                                                                                                    |
|                                                                                                    |
|                                                                                                    |
| Completing your upload may take some time. Please only click the Submit button once.                                                                                                    |
| Cancel Submit                                                                                                    |

### 3.4 Téléchargement des fichiers

Veuillez toujours sélectionner l'option **Upload file from your computer** pour télécharger le PDF du manuscrit de votre article.

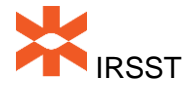

### 3.5 Version du texte d'article scientifique à déposer

Selon la *Politique sur le libre accès aux articles scientifiques* de l'IRSST, le texte intégral d'un article scientifique doit être disponible au maximum 12 mois suivant sa publication. Pour répondre aux exigences de cette politique tout en respectant l'entente de publication de l'éditeur, c'est le manuscrit de l'autrice ou de l'auteur qui doit être déposé.

Tel que formulé dans la Politique sur le libre accès de l'IRSST, le manuscrit est la :

« Version finale des manuscrits avant publication c'est-à-dire la version révisée après son évaluation par les pairs, acceptée par le comité éditorial de la revue incluant toutes les modifications et corrections, sans la mise en page de l'éditeur.

Appellations en anglais : accepted manuscript, final draft, post-print, post-referreeing, post-publication.

Ce document ne doit subir aucune modification supplémentaire (Ex : numérotation des lignes, interligne, déplacement des tableaux et figures) ».

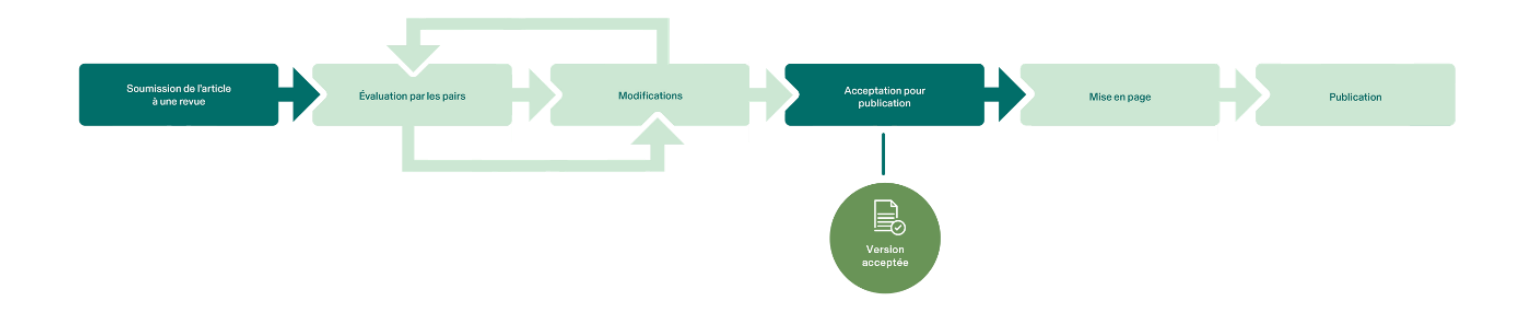

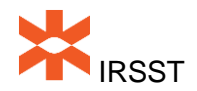